# **AP – Amul Project**

జగనన్న పాల వెల్లువ

# ఫార్మర్ డేటా కలెక్షన్ - యూసర్ మాన్యువల్ Volunteer Mobile Application

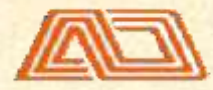

Andhra Pradesh Dairy Development Cooperative Federation Limited (APDDCF) (Women Farmers Only)

# గ్రామ వాలంటీర్ కు సలహాలు మరియు సూచనలు

- > గామ వాలంటీర్ అప్లికేషన్ లాగిన్ ద్వారా పాడి పశువుల యొక్క యాజమానుల వివరాలు కనపడును. > గామ వాలంటీర్ అప్డికేషన్ ద్వారా పాడి పశువుల యొక్క యాజమానులు (మహిళలు)ను రిజిస్టర్ చేయవలెను. > అప్దికేషన్లో కనపడు మహిళా రైతులే కాకుండా అదే గ్రామములో వున్న ఇతర మహిళా పాడి రైతులను కూడా
  - రిజిస్టర్ చేయవలెను.

Use the following URLs to download the mobile App from Play Store and GOAP- Amul Project Website

# https://bit.ly/3uflefu http://goapamulproject.ap.gov.in

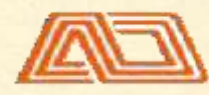

Andhra Pradesh Dairy Development Cooperative Federation Limited (APDDOF) F)

| ងនៅ 🗢 11 KB<br>🔶 ja      | /s <i>vol.te</i> 17:23 🛞 🖱 46% 📻<br>gananna Paala Velluva 🔍 🎐                                 | fal fal 육 426 B/s VOLTE 17:23                     | @ 17 461<br>Q    |
|--------------------------|-----------------------------------------------------------------------------------------------|---------------------------------------------------|------------------|
| 4.0+ *                   | 4.5+ * Editors' Choice                                                                        | Jagananna<br>Velluva                              | Paala            |
|                          | APDDCF · Productivity                                                                         | APDDCF                                            |                  |
|                          | ▶ Installed                                                                                   | Install                                           |                  |
| Amul<br>Arr<br>MILK DHS  | Amul Milk DMS - Mobile application for<br>Amul Team • Business<br>4.1 ★ 4.6 MB ④ 10K+         | What's new •<br>Last updated Feb 5, 2021          | +                |
| ¥.                       | Amul Milk Union App<br>Prompt Softech • Business<br>4.0 * 6.7 MB 🛃 10K+                       | Jagananna AP Amul Paala Velluva<br>version@1.0    | app release      |
| 14                       | Amul Milk DSR ( For Employee )<br>Amul Team • Business<br>3.4 * 2.4 MB 🕑 1K+                  | Developer contact                                 | ~                |
| GoAl <sup>a</sup> - Amul | Go AP - Amul<br>APDDCF · Productivity<br>⊯ Installed                                          | About this app<br>Survey of women farmers who are | having the milch |
|                          | ABP Live TV News - Latest Breaking Ne<br>ABP Network • News & Magazines<br>3.7 * 20 MB 🛃 10M+ | Productivity                                      |                  |
| ha                       | India News, Latest News App, Live New                                                         | ± 3                                               | •                |

645 KB

Times Internet Limited · News & Magazines

3.9 \* 13 MB 1 50M+

**Jagananna Paala** Velluava యాప్ ఇన్సాల్ చేయు విధానం

@ 17 46% D

÷

 $\rightarrow$ 

V

 $\rightarrow$ 

Rated for 3+ O

**Jagananna Paala** Velluava యాప్ ను ేష్లస్టోర్ ద్వారా సర్చ్ చేసి,

ఇన్స్టాల్ బటన్ పై క్లిక్ చేయలి. 

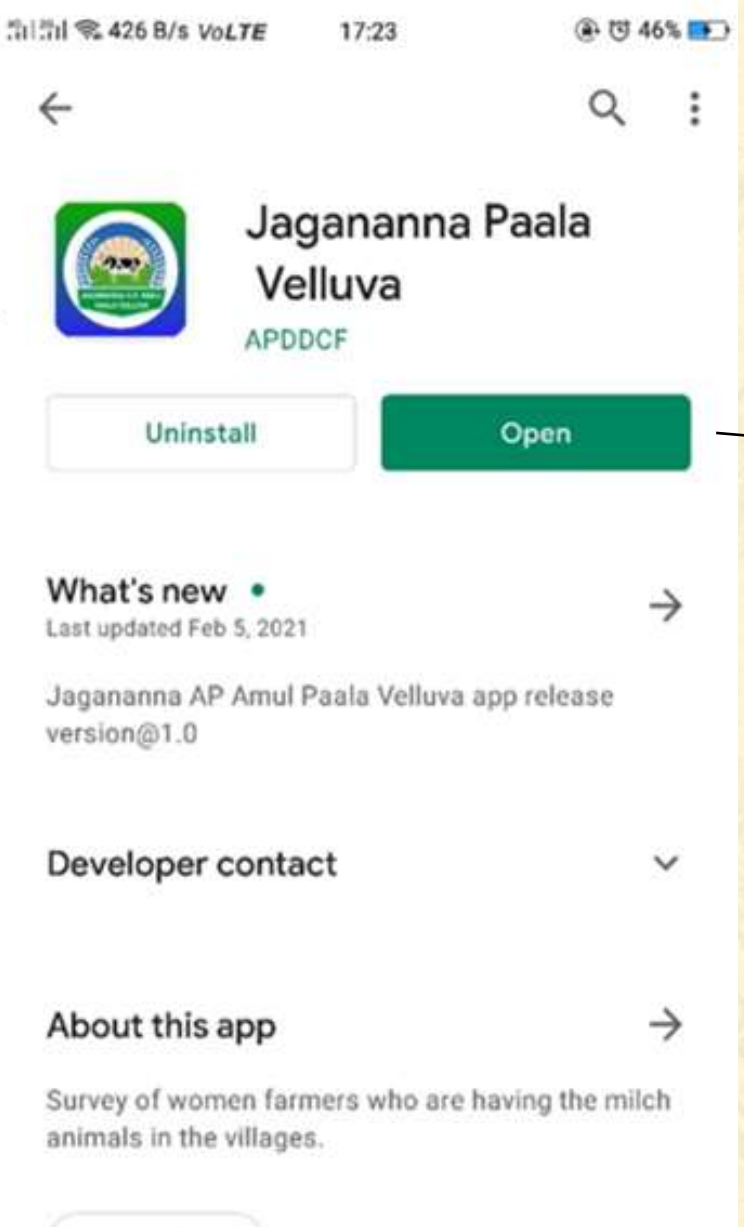

# Jagananna Paala Velluava యాప్ ఇన్స్టాల్ అయినది. లాగిన్ అవ్వటం కోసం ఓపెన్ బటన్ పై క్లిక్ చేయవలెను.

Productivity

€45 KB

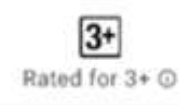

### WELCOME

Andhra Pradesh Dairy Development Cooperative Federation Limited

Version@1.0

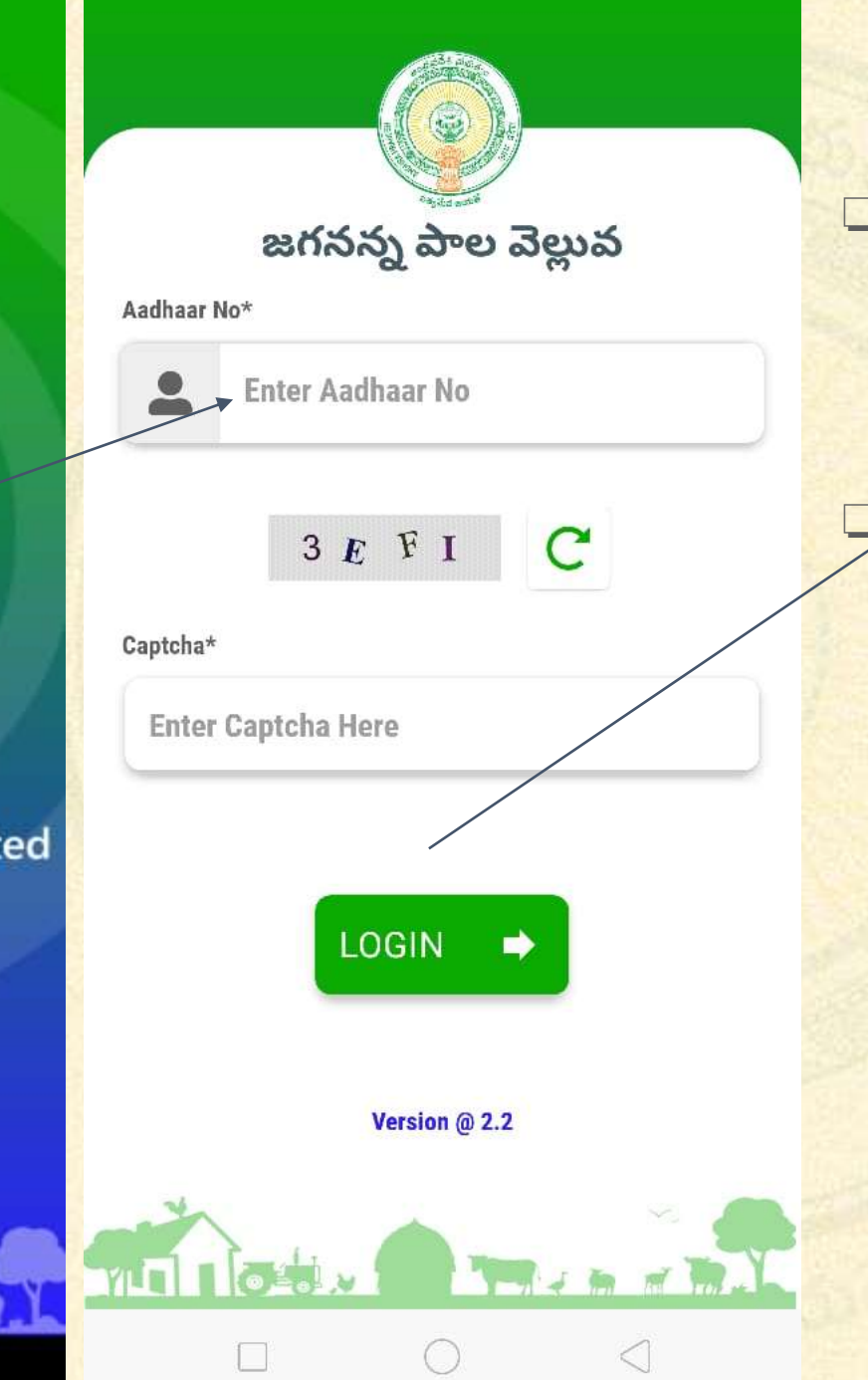

స్ఫాష్ / లాగిన్ (స్కీన్

స్ఫాష్ (స్కీన్ 3 సెకండ్ల వరకు పదర్శితం అవుతుంది తరువాత "లాగిన్" (స్కీన్ పదర్శితం అవుతుంది వాలంటిర్ యొక్క ఆధార్ నెంబర్ ను ఎంటర్ చేసి "LOGIN" బటన్ పై క్లిక్ చెయ్యండి

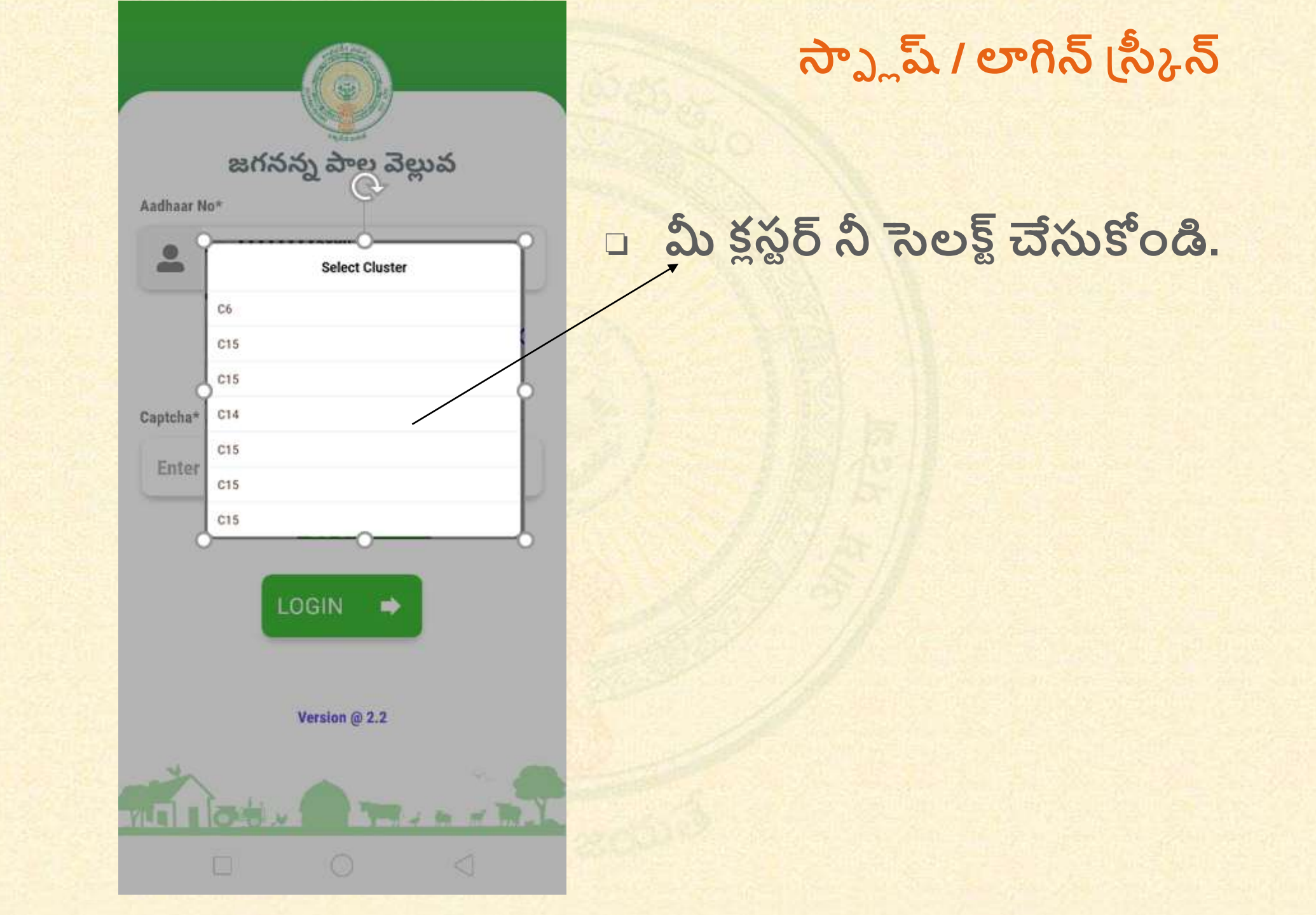

### Righ LEFT 6 10 **B**

I agree to give my consent to use my addhaar information for all goverment related schemes under Grama/Ward sachivalayam, Govt of AP.

CAPTURE

# బయోమెట్రిక్ ద్రువీకరణ

> వేలిముద్ర సూచికను ఎంచుకోండి మరియు "CAPTURE" బటన్ పై క్లిక్ చెయ్యండి

\*\*\*\* గమనిక: RD నమోదు బయోమెట్రిక్ పరికరాలను మాత్రమే ఉపయోగించండి.

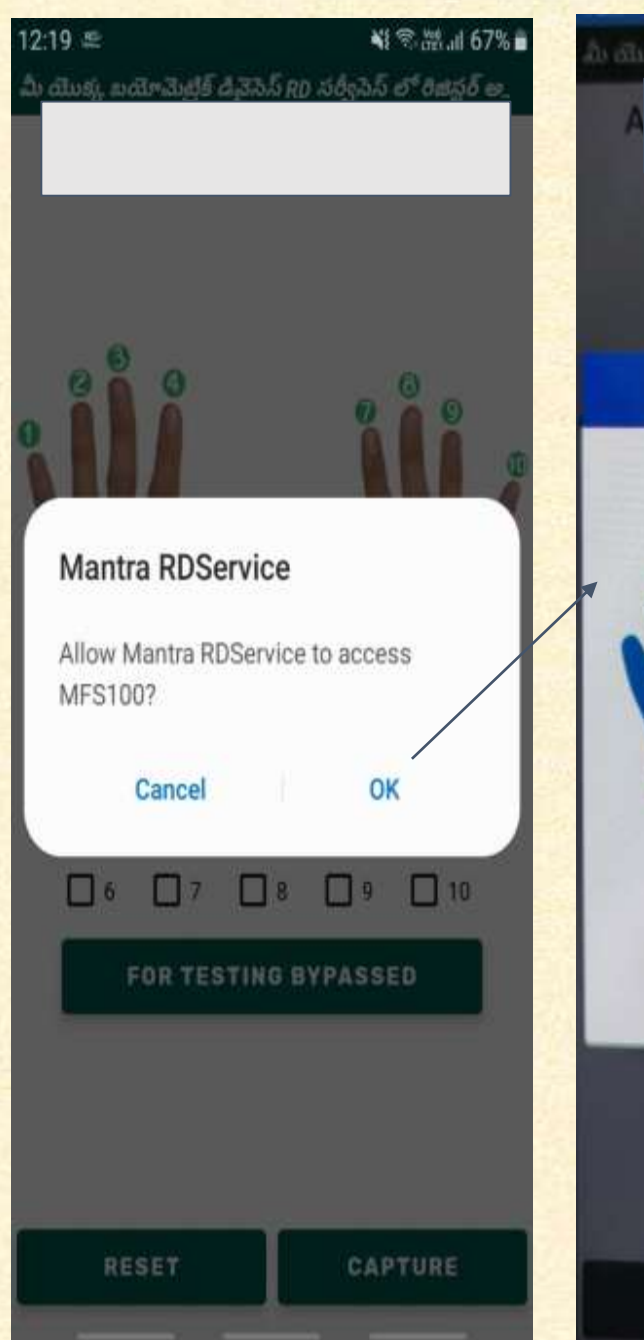

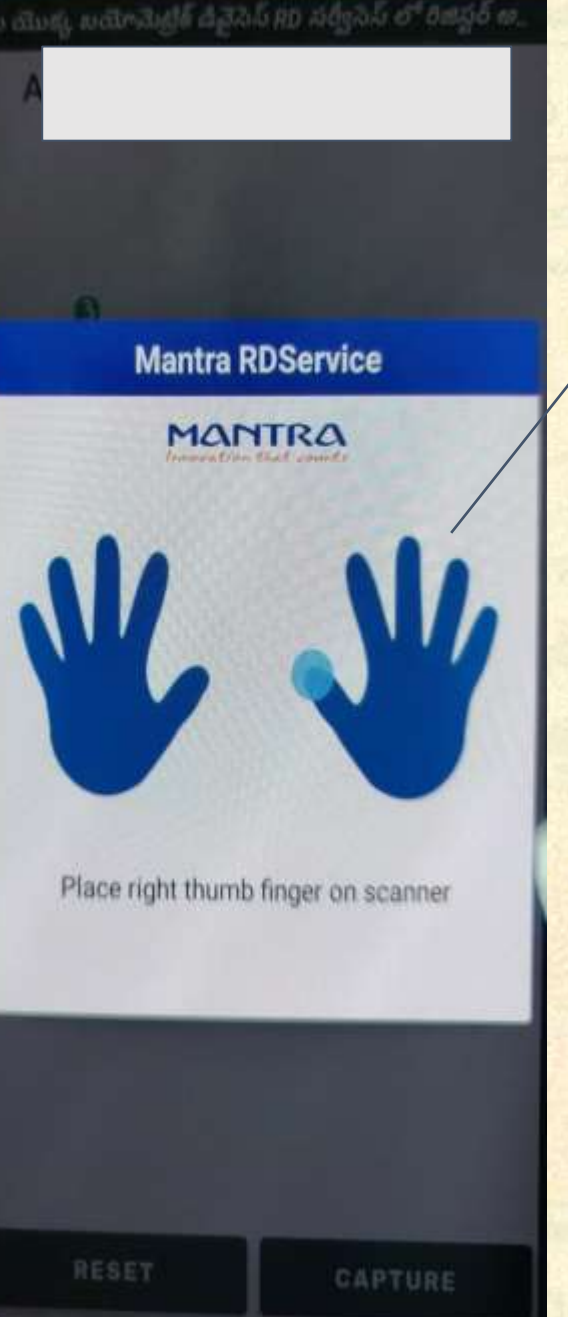

బయోమెట్రిక్ ద్రువీకరణ

 మీ యొక్క వేలి ముద్ద ను కాప్ఫర్ చెయ్యడానికి మీ యొక్క వేలును బయోమెట్రిక్ పరికరం పై పెట్టండి.
 విజయవంతమైన బయో-దృవీకరణ తర్వాత డాష్ బోర్డు స్త్రీన్ కు నావిగేట్ చేస్తుంది

| Villages List By RBK                                        |                                        |                                                                                                    |
|-------------------------------------------------------------|----------------------------------------|----------------------------------------------------------------------------------------------------|
| Note : Select the village in which your cluster is located. |                                        | ఫార్మర్ డేటా కాలక్షన్                                                                                                    |
|                                                             |                                        | <ul> <li>వాలంటీర్ కి సంభదించిన<br/>vilage's చుపడతయి.<br/>వాలంటీర్ కి సంభదించిన<br/>vilage నీ సెలక్ట్ చేసి submit<br/>బటన్ నీ క్లిక్ చెయ్యండి.</li> </ul> |
| SUBMIT                                                      | the farmer filler of the second second |                                                                                                    |

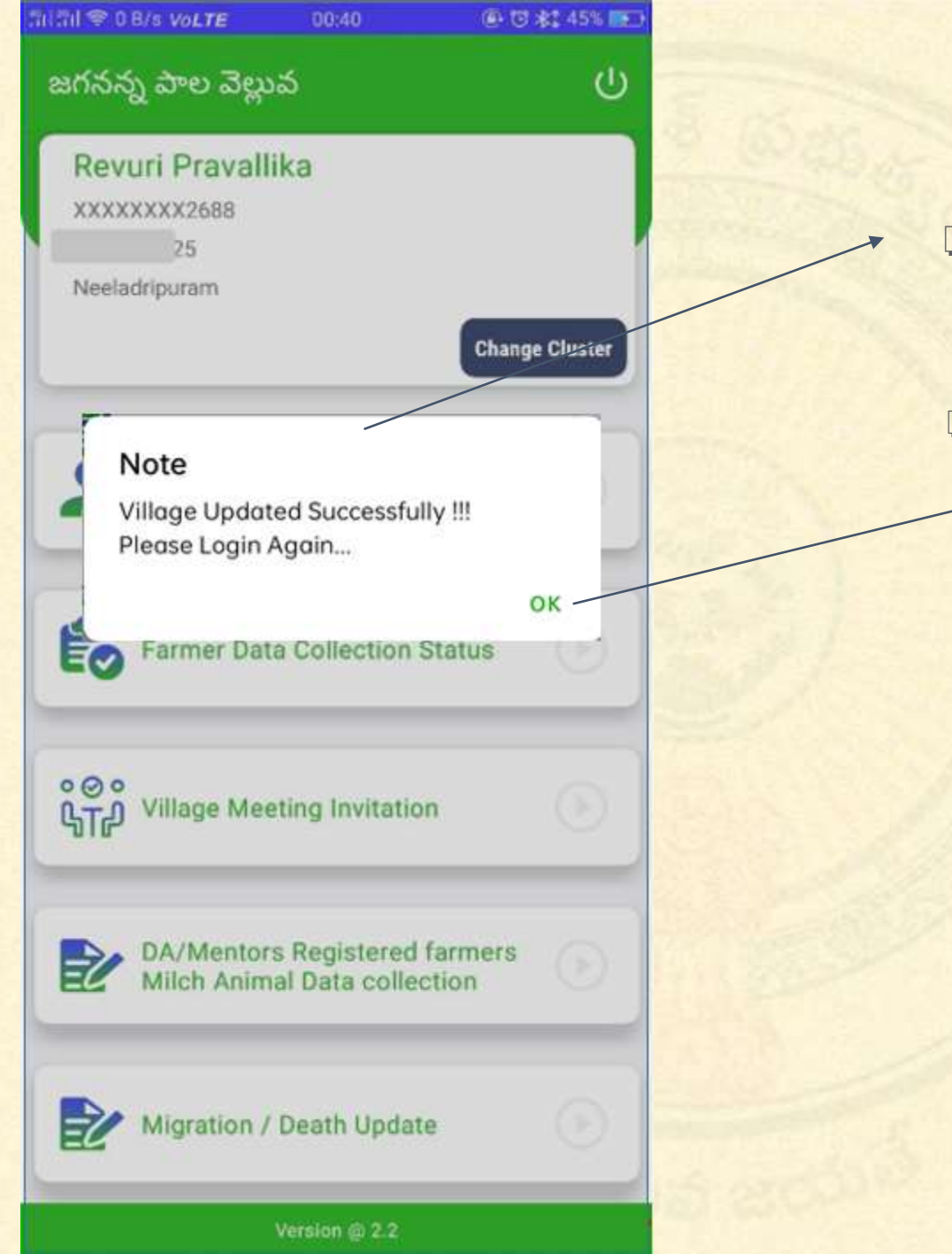

## ఫార్మర్ డేటా కాలక్షన్

 వాలంటీర్ విజయవంతం గా విలేజ్ కి జోడించడం జరిగిగింది అని మెసేజ్ చూపిస్తుంది.
 Ok పై క్లిక్ చేసి మరియొక సరి Jogin అవ్వండి.

| జగనన్న పాల వెల్లువ                                            |             |
|---------------------------------------------------------------|-------------|
| Revuri Pravallika<br>xxxxxxxx2688<br>25                       |             |
| Neeladripuram                                                 | nge Cluster |
| Farmer Data Collection                                        |             |
| Farmer Data Collection Status                                 | 0           |
| 。②。<br>公Tの Village Meeting Invitation                         |             |
| DA/Mentors Registered farmers<br>Milch Animal Data collection | •           |
|                                                               |             |

# డాష్ బోర్డు (స్కీన్

ఈ స్ట్రీస్ లో క్రింద చూపబడిన మాడ్యూల్స్ ప్రదర్శితం అవుతాయి

ఫార్మర్ డేటా కాలక్షన్
 ఫార్మర్ డేటా కాలక్షన్ స్టేటస్
 ఎలేజ్ మీటింగ్ ఇన్వి టేషన్

a) ఫార్మర్ డేటా కాలక్షన్ ఎలా ?

ఫార్మర్ డేటా కాలక్షన్ కోసం ఫార్మర్ డేటా కాలక్షన్ పై క్లిక్ చెయ్యండి.

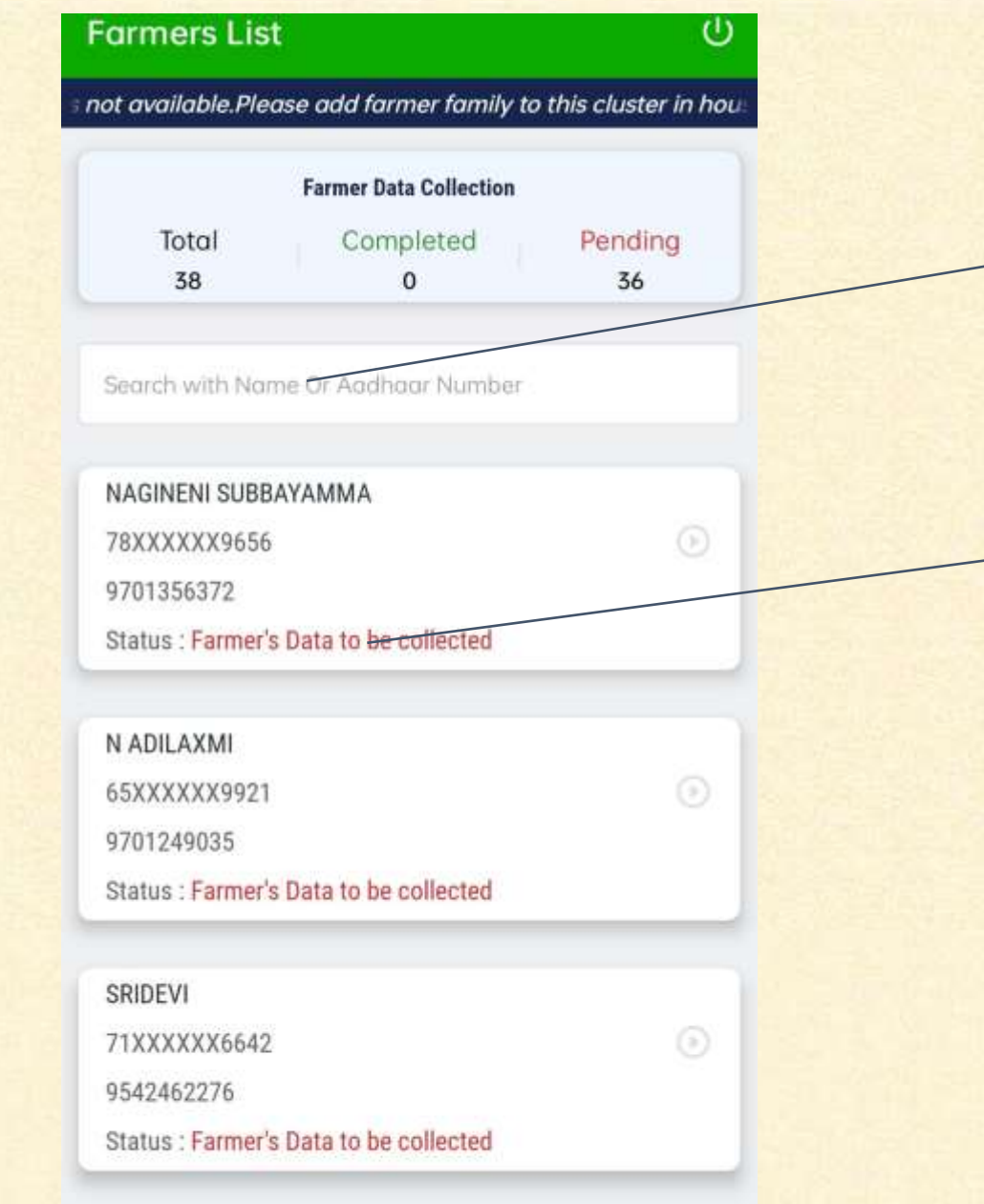

### ఫార్మర్ డేటా కాలక్షన్

- ేపరు లేదా ఆధార్ నంబర్ తో search చేసుకోవచ్చు.
- Household mapping చెయ్యబడిన లిస్ట్ ప్రధర్శితం అవుతుంది.
- వాలంటిర్ తప్పనిసరిగా ప్రతి ఫార్మర్ details కలెక్ట్ చెయ్యాలి.
- లీస్ట్ లో ఉన్న వ్యక్తి ఫార్మర్ గా సెలెక్ట్ చేసుకోవాలి అంటే కనీసం ఒక పాలు ఈచే పశువు
- ఎండవలెను. □ ఏఫార్మర్ details అయిన లేకపోత,
  - మీరు మీ క్లస్టర్ కు household mapping తప్పనిసరి చేసుకోవాలి.

SITHAMMA 39XXXXXX1309 6304994363

| 100 C                                                                                                    | and the second second |     | 10 I.I.                          |
|----------------------------------------------------------------------------------------------------|-----------------------|-----|----------------------------------|
| Farmor                                                                                                    | Data                  |     | action                           |
| Fuitter                                                                                                    | Dutu                  | COL | echon                            |
| A CONTRACTOR OF A CONTRACTOR OF A CONTRACTOR OF A CONTRACTOR OF A CONTRACTOR OF A CONTRACTOR OF A CONTRACTOR OF | and the second second |     | Contraction of the second second |

RBK DHENUVAKONDA

Village DHENUVAKONDA

O Dasari Salomi

Aadhaar No\* Enter Aadhaar No

Name\*

Enter Name

Mobile No\* Enter Mobile No

IFSC Code\* Enter Bank IFSC Code

Bank Name

Bank Name

Branch Branch

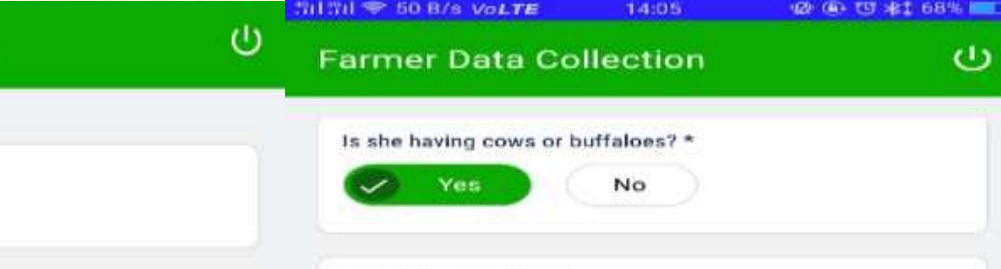

Male Buffaloes Count\*

Enter Male Buffaloes Count

Female Buffaloes Count\* Enter Female Buffaloes Count

Male Cows Count\* Enter Male Cows Count

Female Cows Count\* Enter Female Cows Count

Milch Buffaloes Count\* Enter Milch Buffaloes Count

Milch Cows Count\* Enter Milch Cows Count

Buffaloes Milk Pouring Potential\* Enter Buffaloes Milk Pouring Potential

Cows Milk Pouring Potential\* Enter Cows Milk Pouring Potential

Ó

Capture Farmer Bank Pass Book Front Page Photograph

CLEAR ALL SUBMIT

## ఫార్మర్ డేటా కాలక్షన్

- సెలెక్ట్ RBKమరియు విలేజ్, ఎంటర్ ఆధార్ నెంబర్, పేరు, మొబైలు, IFSC CODE, బ్యాంక్ పేరు, బ్యాంక్ పిన్ కోడ్. మరియు
- ఫార్మర్ వద్ద పశువులు ఉన్నట్ల అయితే సెలెక్ట్ Yes ఆఫ్షన్, పశువుల వివరములు ఎంటర్ చేయవలెను.
   ఫార్మర్ వద్ద పశువులు ఉన్నట్ల అయితే సెలెక్ట్నో NO ఆఫ్షన్
- బ్యాంక్ PASSBOOK మొదటి పేజీలోని బ్యాంక్ అకౌంటు మరియు అన్ని వివరములు కనిపించేలా ఫోటో తీయవలెను.

కచ్చితంగా పూరించవలిసిన ప్రశ్నలను పూరించి "సబ్మిట్" పై క్లిక్ చెయ్యండి.

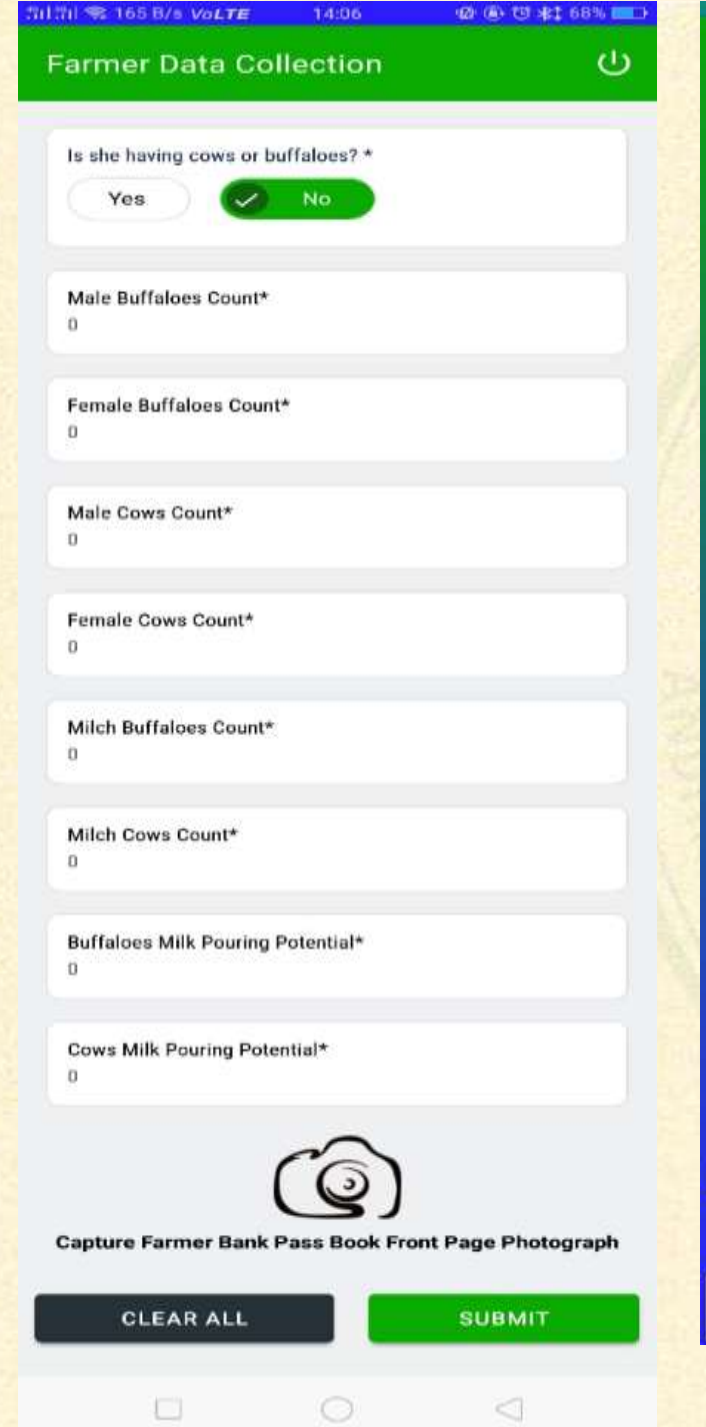

| ک<br>ک<br>LEFT | 6 Suč<br>Right |
|----------------|----------------|
|                | lect Here      |
| <b>—</b> —, –  |                |

.

ப

10

|   | I agree to give my consent to use my aadhaar       |
|---|----------------------------------------------------|
| ] | information for all goverment related schemes unde |
|   | Grama/Ward sachivalayam, Gov? of AP.               |

RESET CAPTURE బయోమెటిక్ ద్రువీకరణ

> వేలిముద సూచికను ఎంచుకోండి మరియు "CAPTURE" బటన్ పై క్లిక్ പ്പ്ഡ്യൂറ്റര്മ

\*\*\*\* గమనిక: RD నమోదు బయోమెటిక్ పరికరాలను మాత్రమే ఉపయోగించండి.

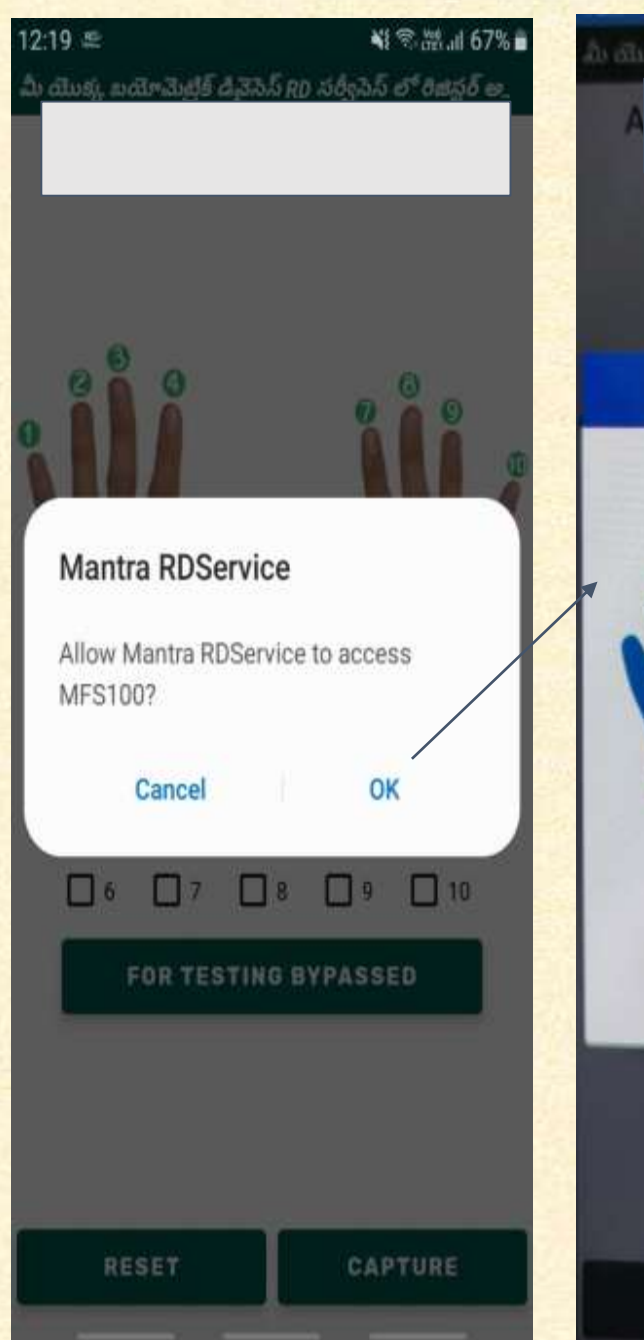

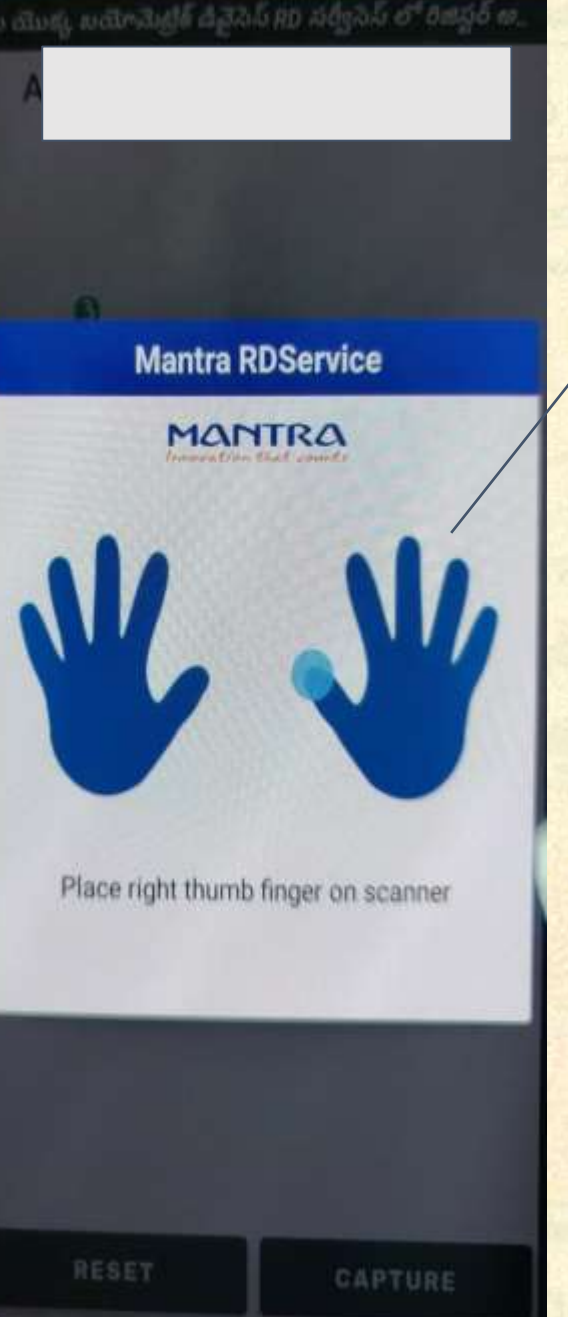

బయోమెట్రిక్ ద్రువీకరణ

 మీ యొక్క వేలి ముద్ద ను కాప్ఫర్ చెయ్యడానికి మీ యొక్క వేలును బయోమెట్రిక్ పరికరం పై పెట్టండి.
 విజయవంతమైన బయో-దృవీకరణ తర్వాత డాష్ బోర్డు స్త్రీన్ కు నావిగేట్ చేస్తుంది

| 111 * 0 6/5 VOLTE 00.40 @ O \$1 43 % BET                                 |                                        |
|--------------------------------------------------------------------------|----------------------------------------|
| జగనన్న పాల వెల్లువ 🛛 🔱                                                   |                                        |
| Revuri Pravallika<br>xxxxxx2688<br>25<br>Neeladripuram<br>Change Cluster | ం ఈ (శ్రీ<br>మార<br>లు చ               |
| Farmer Data Collection                                                   | ్ర<br>- ఫార<br>- ఫార<br>- ఫార<br>- ఫార |
| ເພີ້ອ Village Meeting Invitation                                         | ు ఎల<br>ం ఫార<br>?                     |
| DA/Mentors Registered farmers<br>Milch Animal Data collection            | <b>ు ఫార</b><br>కోసం                   |

Version @ 2.2

డాష్ బోర్డు (స్కీన్

ు ఈ స్ర్జీస్ న్ లో క్రింద చూపబడిన మోడ్యూల్స్ ప్రదర్శితం అవుతాయి

ఫార్మర్ డేటా కాలక్షన్
 ఫార్మర్ డేటా కాలక్షన్ స్టేటస్
 ఏలేజ్ మీటింగ్ ఇన్వి కేపషన్
 ఫార్మర్ డేటా కాలక్షన్ స్టేటస్ ఎలా

ు ఫార్మర్ డేటా కాలక్షన్ స్టేటస్ కోసం ఫార్మర్ డేటా కాలక్షన్ స్టేటస్ పై క్లిక్ చెయ్యండి. 

#### FARMER DETAILS

Aadhaar No\*

Enter Aadhaar No

#### Name : SUBHASHINI

#### XXXXXXXX3300 9666640516 Pan Card No : NA

#### **Bank Details**

A/c No: 053410100088567 IFSc: ANDB0000534 Bank: ANDHRA BANK Branch: SOMAJIGUDA Bank Pincode: 500034

#### Address Details

Village : UMMENENIVARIPALEM RBK Name : DHENUVAKONDA Mandal : ADDANKI District : PRAKASAM

#### Buffaloes

| Male: 20  | Female : 20 | Milch: 5 |
|-----------|-------------|----------|
| Cows      |             |          |
| Male : 10 | Female : 10 | Milch: 5 |

OK

# ఫార్మర్ డేటా కాలక్షన్ స్టేటస్

# ఫార్మర్ ఆధార్ నంబర్ ను ఎంటర్ చేసి స్టేటస్ తెలుసుకోండి.

ఫార్మర్ వివరముల వచ్చును.

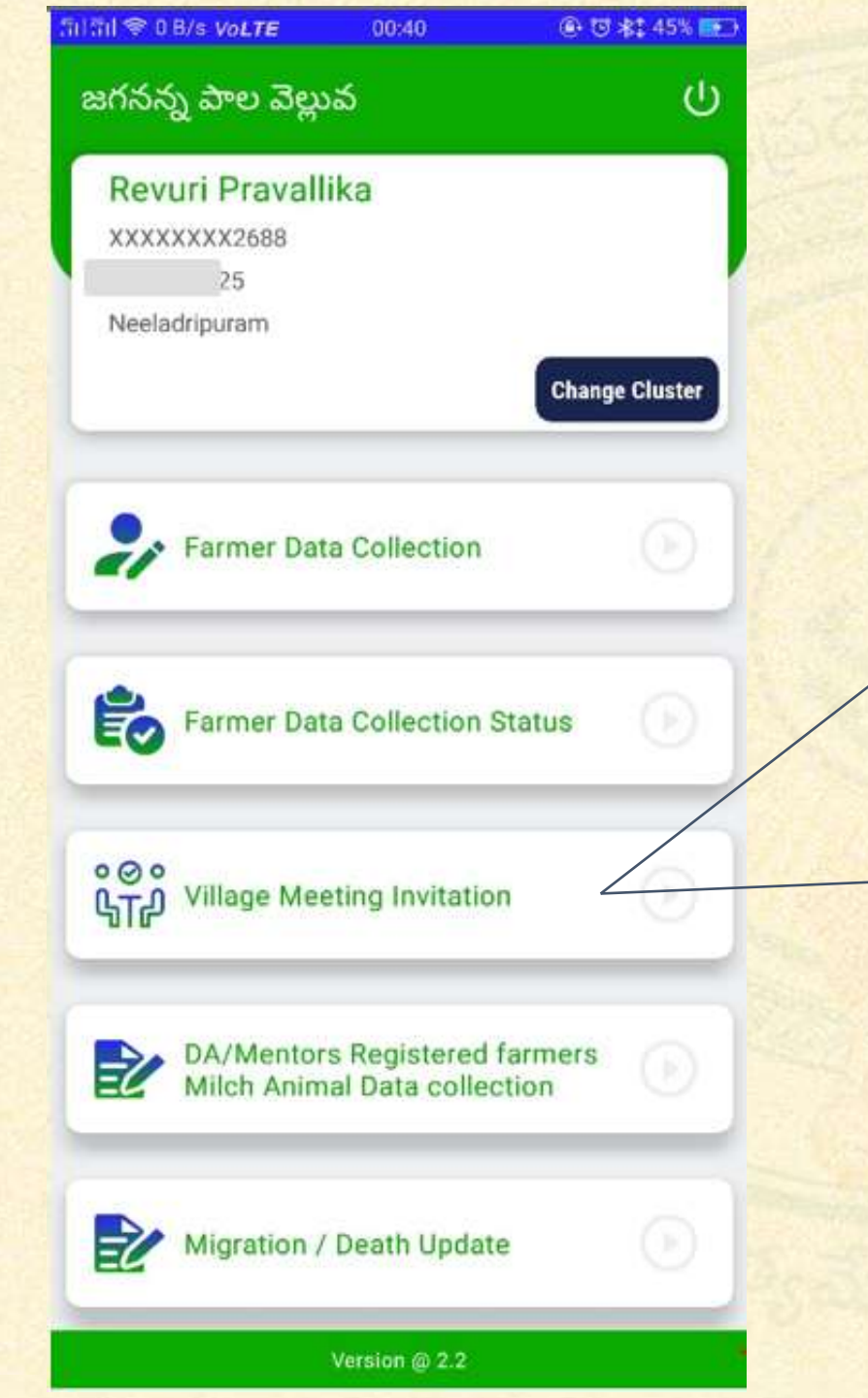

డాష్ బోర్డు స్ర్రీన్ ఆ ఈ స్ర్రీన్ లో క్రింద చూపబడిన మాడ్యూల్స్ ప్రదర్శితం అవుతాయి

ఫార్మర్ డేటా కాలక్షన్
 ఫార్మర్ డేటా కాలక్షన్ స్టేటస్
 ఎలేజ్ మీటింగ్ ఇన్వి బేషన్

🛯 ఎలేజ్ మీటింగ్ ఇన్వి టేషన్ ఎలా ?

ఎలేజ్ మీటింగ్ ఇన్ని టేషన్ కోసం విలేజ్ మీటింగ్ ఇన్వి టేషన్ పై క్లిక్ చెయ్యండి.

వాలంటీర్లచే నమోదు చేయబడిన మహిళా రైతులందరి సమావేశం మెంటర్స్, రూట్ ఇన్ ఛాళ్జీలు మరియు అముల్ బృందం షెడ్యూల్ ప్రకారం నిర్వహించబడుతుంది. వాలంటీర్లు ప్రతి ఇంటికి వెళ్లి మహిళా రైతులను బయోమెటిక్ నిర్ధారణ ద్వారా ఆహ్వానించాల్సి ఉంటుంది

| il 361 B/s <i>VoLTE</i> 14:11                                              | (如) ④ で 50% <u></u>    |                                                                                                    |
|----------------------------------------------------------------------------|------------------------|----------------------------------------------------------------------------------------------------|
| Village Meeting Invita                                                     | tion                   | FARMER DETAILS                                                                                                    |
| SUBHASHINI<br>XXXXXXXX3300<br>Status : Invitation has to be se             | end                    | Name : SUBHASHINI<br>XXXXXXX3300<br>9666640516<br>Pan Card No : NA                                                                                                    |
| View Details                                                               | Invite with Biometrics | Bank Details<br>A/c No : 053410100088567                                                                                                    |
| Galidinne Lakshmi Kumari<br>XXXXXXX5351<br>Status : Invitation has been se | ent                    | IFSC : ANDBUUUU534<br>Bank : ANDHRA BANK<br>Branch : SOMAJIGUDA<br>Bank Pincode : 500034<br>Address Details<br>Village : UMMENENIVARIPALEM<br>BBK Name : DHENIVARIPALEM |
| View Details                                                               | Invitation Sent        | Mandal : ADDANKI<br>District : PRAKASAM                                                                                                    |
|                                                                            |                        | Buffaloes<br>Male : 20 Female : 20 Milch                                                                                                    |

 $\langle \rangle$ 

Cows Male:10

Milch: 5 Female : 20 Milch: 5 Female: 10

# విలేజ్ మీటింగ్

# **"VIEW ALL** DETAILS" పై క్లిక్ చెయ్యండి. ఫార్మర్ డీటైల్స్ వచ్చును

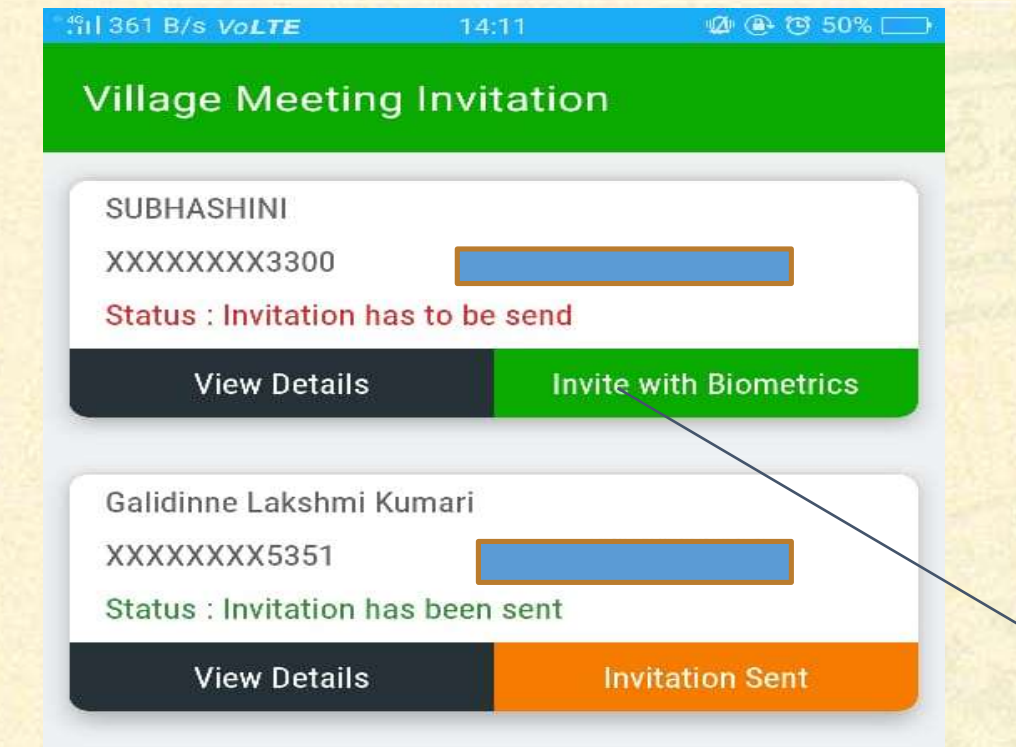

### విలేజ్ మీటింగ్ ఇన్వి టేషన్

ఎంటర్ మీటింగ్ షెడ్యూల్ క్రియేట్ చేసిన వెంటనే ఫార్మర్ కి మీటింగ్ షెడ్యూల్ వివరములు మీటింగ్ డేట్, మీటింగ్ టైమ్ మరియు మీటింగ్ జరుగు ప్రదేశం వివరములు మెసేజ్ ద్వారా పంపించడం జరుగుతుంది.

ఇన్వి టేషన్ సెండ్ అవ్వని వారి వివరములు మరలా ఇన్వి టేషన్ నీ పంపాలి అనుకుంటే "SEND INVITATION" పై క్లిక్ చెయ్యండి.

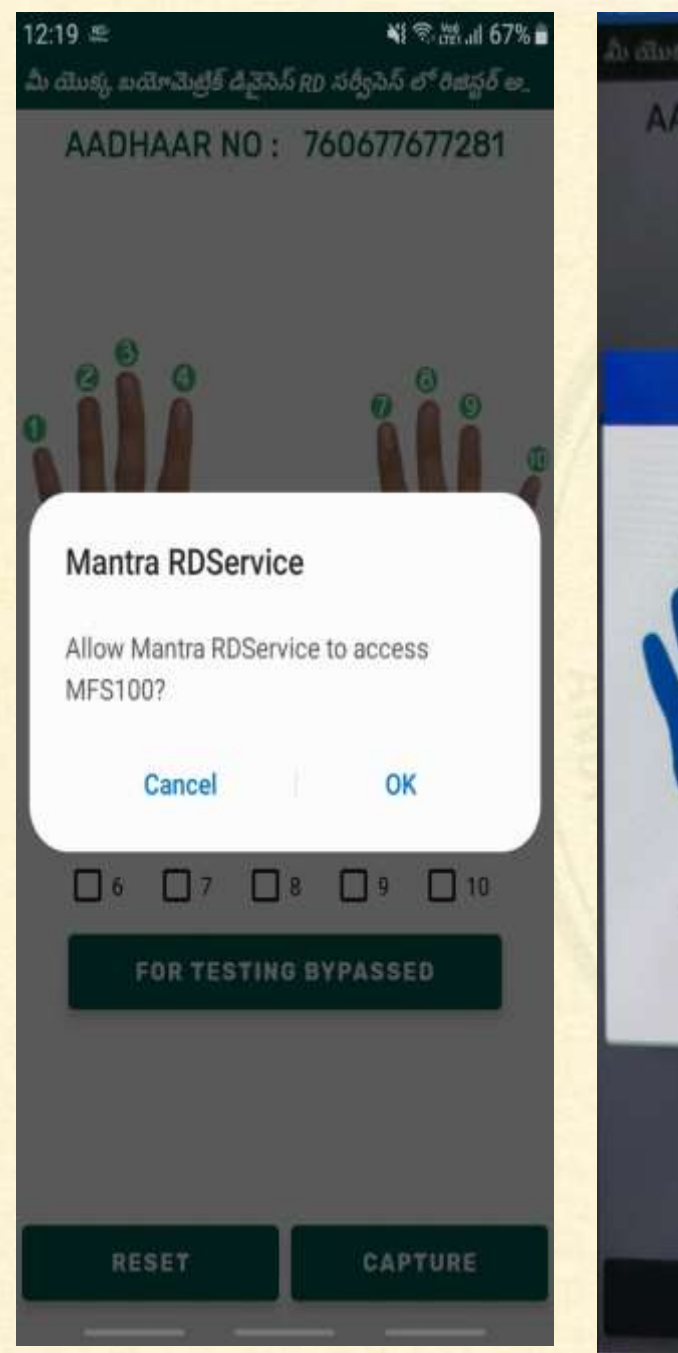

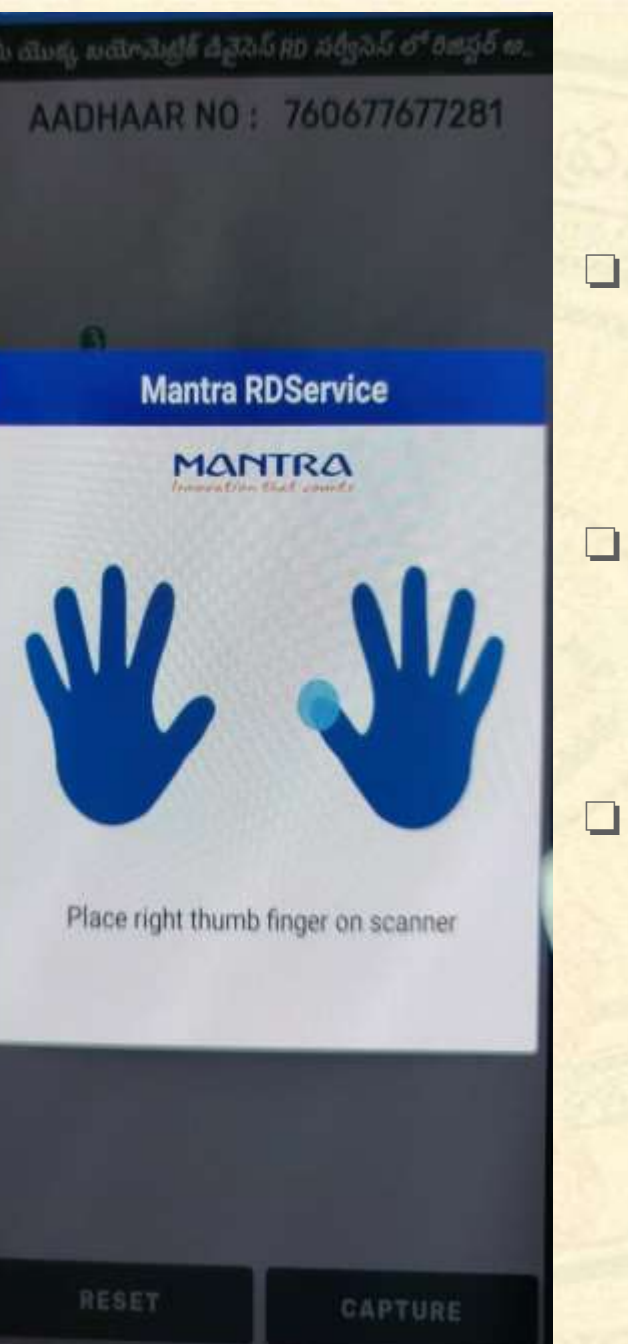

ు ఫార్మర్ యొక్క వేలి ముద్ద ను కాప్చర్ చెయ్యడానికి ఫార్మర్ యొక్క వేలును బయోమెట్రిక్ పరికరం పై పెట్టండి .

) విజయవంతమైన బయో-ధృవీకరణ తర్వాత డాష్ బోర్డు (స్కీన్ కు నావిగేట్ చేస్తుంది .

) మెంటర్ షెడ్యూల్ చేసినటువంటి విలేజ్ మీటింగ్ డేట్, మీటింగ్ టైమ్ మరియు మీటింగ్ జరుగు (పదేశం వివరములు వారికి వెంటనే వెళ్ళును.

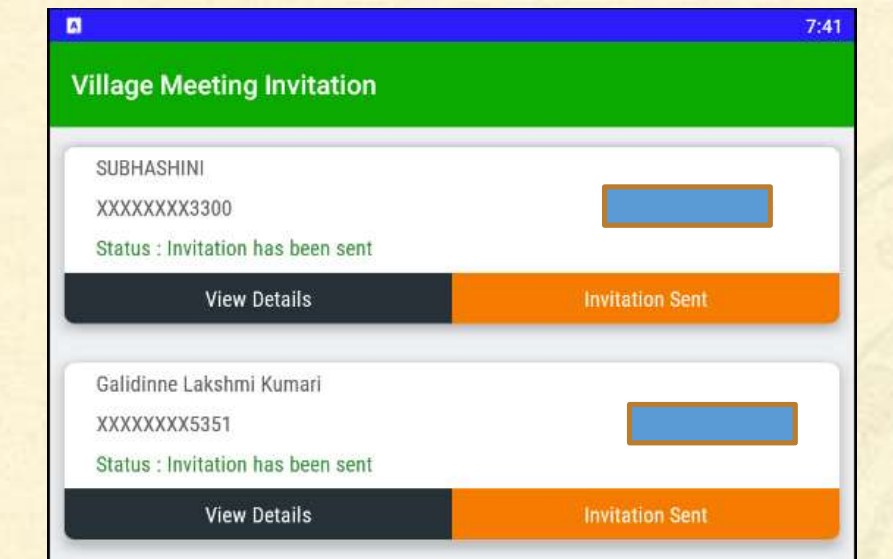

ఎంటర్ షెడ్యూల్ చేసినటువంటి విలేజ్ మీటింగ్ డేట్, మీటింగ్ టైమ్ మరియు మీటింగ్ జరుగు ప్రదేశం వివరములు ఫార్మర్ కి వెంటనే వెళ్ళును.

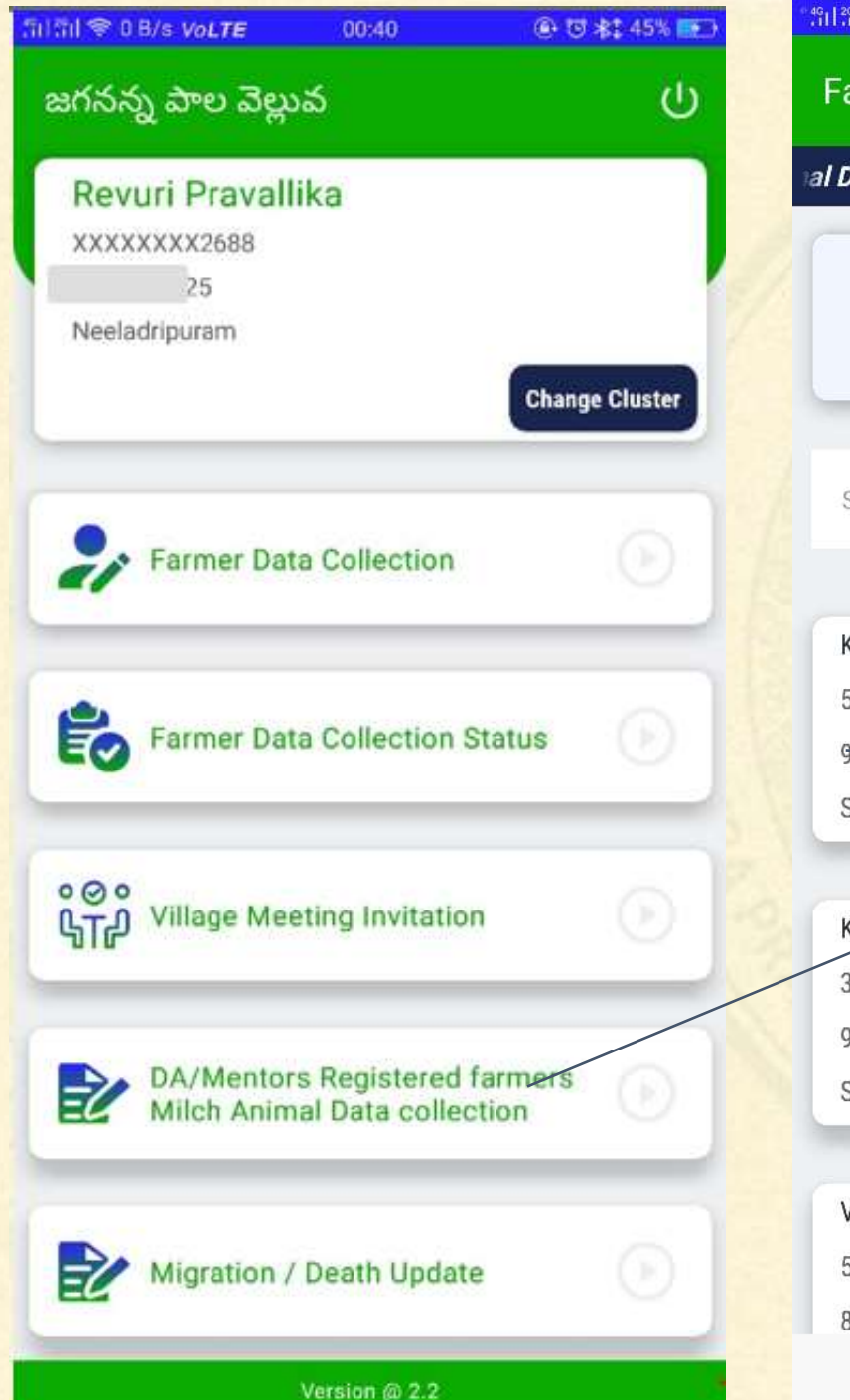

| Data is not collected from any farmer, collect Milch |                                  |         |  |  |
|------------------------------------------------------|----------------------------------|---------|--|--|
| M                                                    | ilch Animal Data Collectio       | n       |  |  |
| Total                                                | Completed                        | Pending |  |  |
| 5/                                                   | 0                                | 57      |  |  |
| 57                                                   | 0                                | 57      |  |  |
| 57<br>earch with Nar                                 | 0<br>me Or Aadhaar Number        | 57      |  |  |
| earch with Nar                                       | 0<br>me Or Aadhaar Number        | 57      |  |  |
| 57<br>Gearch with Nar                                | 0<br>me Or Aadhaar Number        | 57      |  |  |
| Gearch with Nar                                      | 0<br>me Or Aadhaar Number<br>ari | 57      |  |  |
| Search with Nar<br>Gasu Ratnakum<br>7XXXXX6864       | 0<br>me Or Aadhaar Number<br>ari | 57      |  |  |

 $(\mathbf{P})$ 

KARUMURI SAILJA 31XXXXX2142 9912727862 Status : Milch animals data to be collected

| Vijayalakshmi |   |                 |
|---------------|---|-----------------|
| 53XXXXXX1574  |   | $(\mathbb{P})$  |
| 8374101984    |   |                 |
|               | 0 | $\triangleleft$ |

RICs/Mentors/DA/AH A/WEA Registered Farmer Milch Animal Data Collection

 Farmer Registered Without Milch Animal Data
 Collection పై క్లిక్ చెయ్యండి.
 DA/AHA/Mentor/Route
 incharge ఫార్మర్ యొక్క పశువుల వివరమ్లు లేకుండా రిజిస్టర్ చేసినటువంటి ఫార్మర్ వివరములు కనిపించును
 ఫార్మర్వివరములపై క్లిక్ చేయండి.

| III O DIS VOLTE                             | 17.38              | W (8 G 36% III |
|---------------------------------------------|--------------------|----------------|
| ilch Animals                                | Collection         |                |
|                                             |                    |                |
| Farmer Aadhaar No*<br>57XXXXXX6864          | 2                  |                |
| Male Buffaloes Cour                         | nt*                |                |
| Enter Male Bullaloes                        | s Count            |                |
| Female Buffaloes Co<br>Enter Female Buffalo | ount*<br>oes Count |                |
|                                             |                    |                |
| Male Cows Count*                            |                    |                |
| Enter Male Cows Co                          | unt                |                |
| Female Cows Count*                          | •                  |                |
| Enter Female Cows (                         | Count              |                |
| Milch Buffaloes Cou                         | nt*                |                |
| Enter Milch Buffaloe                        | s Count            |                |
| Milch Cows Count*                           |                    |                |
| Enter Milch Cows Co                         | ount               |                |
| Buffaloes Milk Pouri                        | ng Potential*      |                |
| Enter Buffaloes Milk                        | Pouring Potential  |                |
| Cows Milk Pouring P                         | otential*          |                |
| Enter Cows Milk Pou                         | iring Potential    |                |
| CLEAR ALL                                   |                    | SUBMIT         |

# ာထာာဆဲ၊မီနီ (ಧာံသိနံဝံအ Soc Right ఎడప LEFT $\square$ 6 l agree to give my consent to use my aadhaar information for all goverment related schemes under Grama/Ward sachivalayam, Govt of AP.

చెయ్యండి \*\*\* గమనిక: RD నమోదు బయోమెటిక్ పరికరాలను మాత్రమే

ఉపయోగించండి.

• ఫార్మర్ వద్ద పశువులు వివరములు ఎంటర్ చేసి సబ్మిట్ పై క్లిక్ చేయవలెను.

వేలిముద సూచికను ఎంచుకోండి మరియు "CAPTURE" బటన్ పై క్లిక్

RESET

CAPTURE

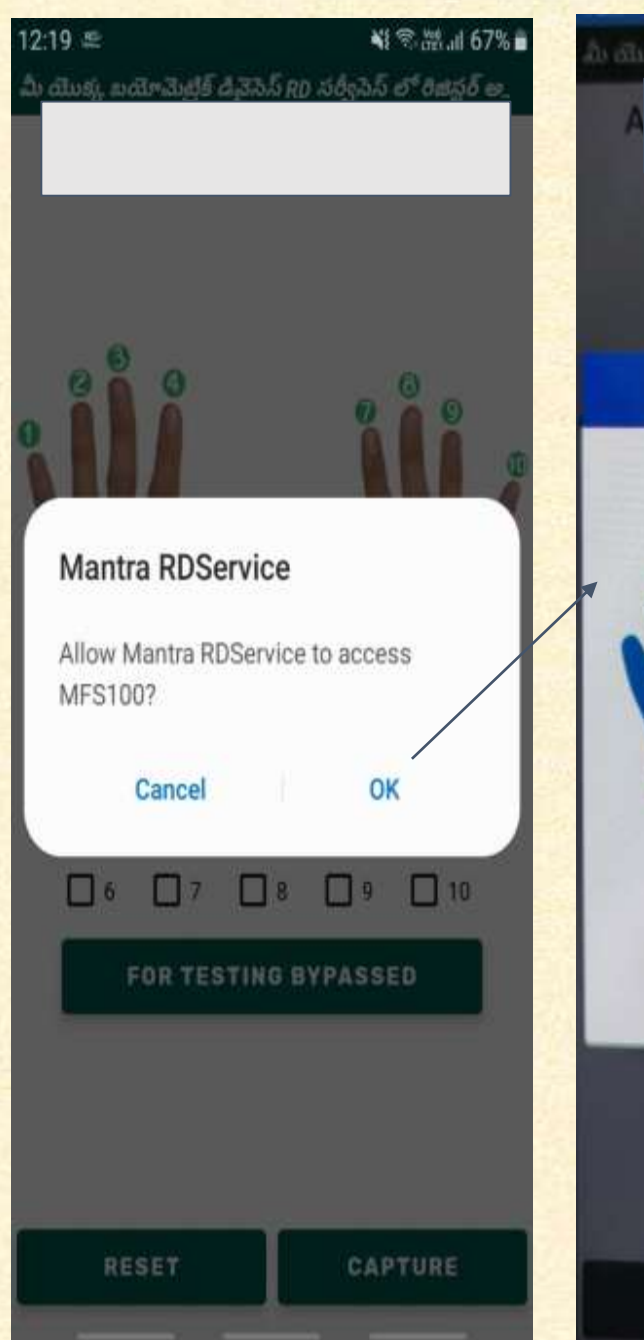

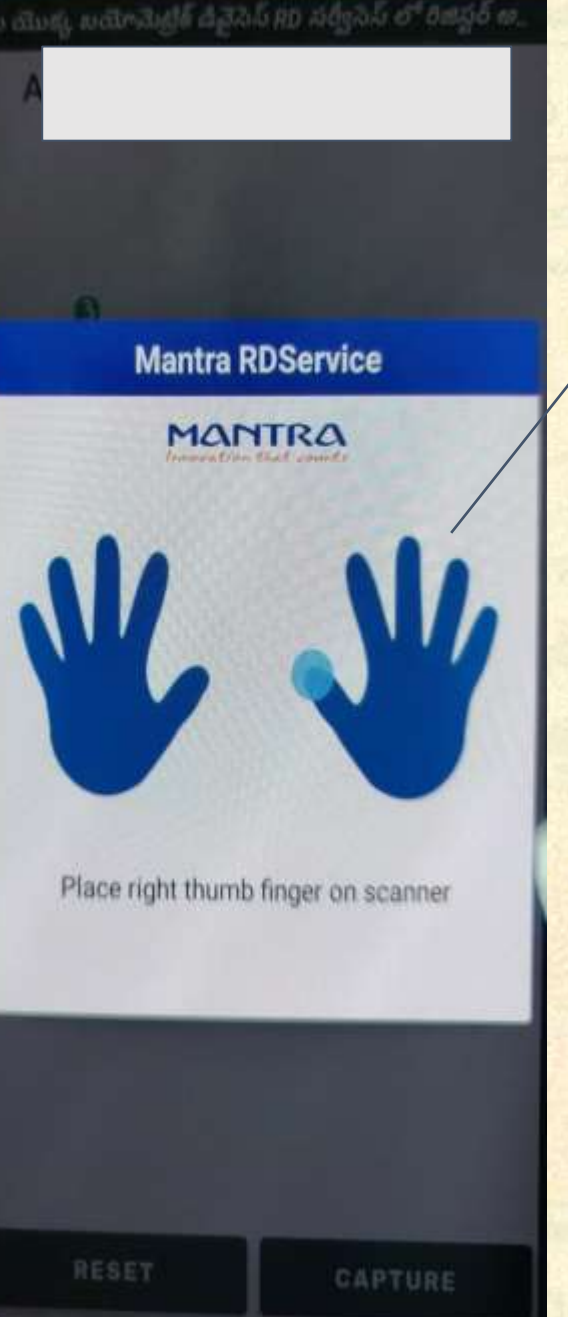

బయోమెట్రిక్ ద్రువీకరణ

 మీ యొక్క వేలి ముద్ద ను కాప్ఫర్ చెయ్యడానికి మీ యొక్క వేలును బయోమెట్రిక్ పరికరం పై పెట్టండి.
 విజయవంతమైన బయో-దృవీకరణ తర్వాత డాష్ బోర్డు స్త్రీన్ కు నావిగేట్ చేస్తుంది

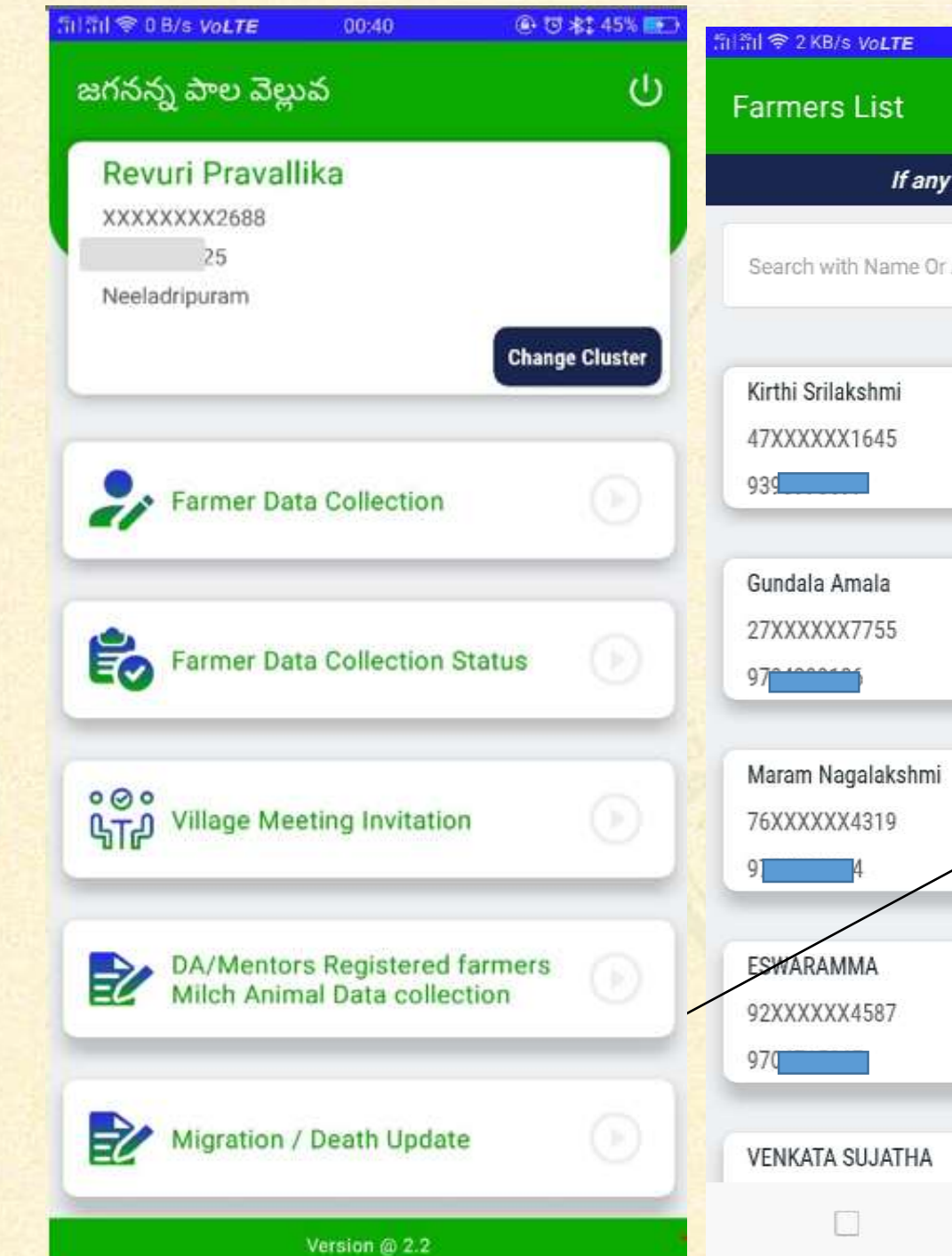

| 2 KB/s VALTE 07-32       | (a) 12 ★ 100% ■            |
|--------------------------|----------------------------|
| nore Liet                |                            |
| IEIS LISC                | U                          |
| If any farmer            | details not available.Plea |
|                          |                            |
| ch with Name of Adultadi | Number                     |
|                          |                            |
| i Srilakshmi             |                            |
| XXXX1645                 | $\odot$                    |
|                          |                            |
|                          |                            |
| lala Amala               |                            |
| XXXX7755                 | $\odot$                    |
|                          |                            |
|                          |                            |
| m Nagalakshmi            |                            |
| XXXX4319                 | · · · ·                    |
| 4                        |                            |
|                          |                            |
| ARAMMA                   |                            |
| XXXX4587                 | $\odot$                    |
|                          |                            |
| (17) OU 1171-1           |                            |
| CATA SUJATHA             |                            |

మైగేట్ / డెత్ పర్సన్ అపెట్

మైగ్రేట్ /దెత్ పర్సన్ అప్డేట్ పై క్లిక్ చేయవలెను.

• హాస్హోల్డ్ లిస్ట్ కనిపించును, ఆధార్ లేదా పేరు ద్వారా సర్చ్ చేసి ఆ ఫార్మర్ డీటైల్స్ పై క్లిక్ చేయవలేను

| ក់កើរ៉ា 🗢 58 B/s VoLTE 19:40 🖉 🕀 😇 69% 📧 |                                                           |                                                                                      |
|------------------------------------------|-----------------------------------------------------------|--------------------------------------------------------------------------------------|
| Migration / Death Update 🔱               | Migration / Death Update 🔱                                | మైగ్రేట్ పర్సన్ అప్డేట్                                                              |
| Select Farmer*                           | Select Farmer*                                            | • మైగ్రేట్ అయిన ఫార్మర్ ని<br>సెలెక్ట్ చేయవలెను                                      |
| 🔿 Kamana Parvathi                        | Kamana Parvathi                                           | • Migrated సెలెక్ట్<br>చేయవలెను.                                                     |
| Is she Migrated or Dead?* Migrated Dead  | Is she Migrated or Dead?*           Migrated         Dead | • మైగ్రేట్ కావటానికి గల                                                              |
| Reason<br>Enter Reason                   | Reason<br>Enter Reason                                    | కాంణములను ఎంటం చెస<br>Submit బటన్ పై క్లిక్ చేసి<br>కుటుంబ సభ్యుల బయో-               |
| SUBMIT                                   | SUBMIT                                                    | మెటిక్ తీసుకొనవలెను.<br>కుటుంభ సభ్యులు లేని<br>యెడల వాలంటీర్ గారు<br>బయో-మెటిక్ వేసి |
|                                          |                                                           | నిర్దారించవలెను.                                                                     |

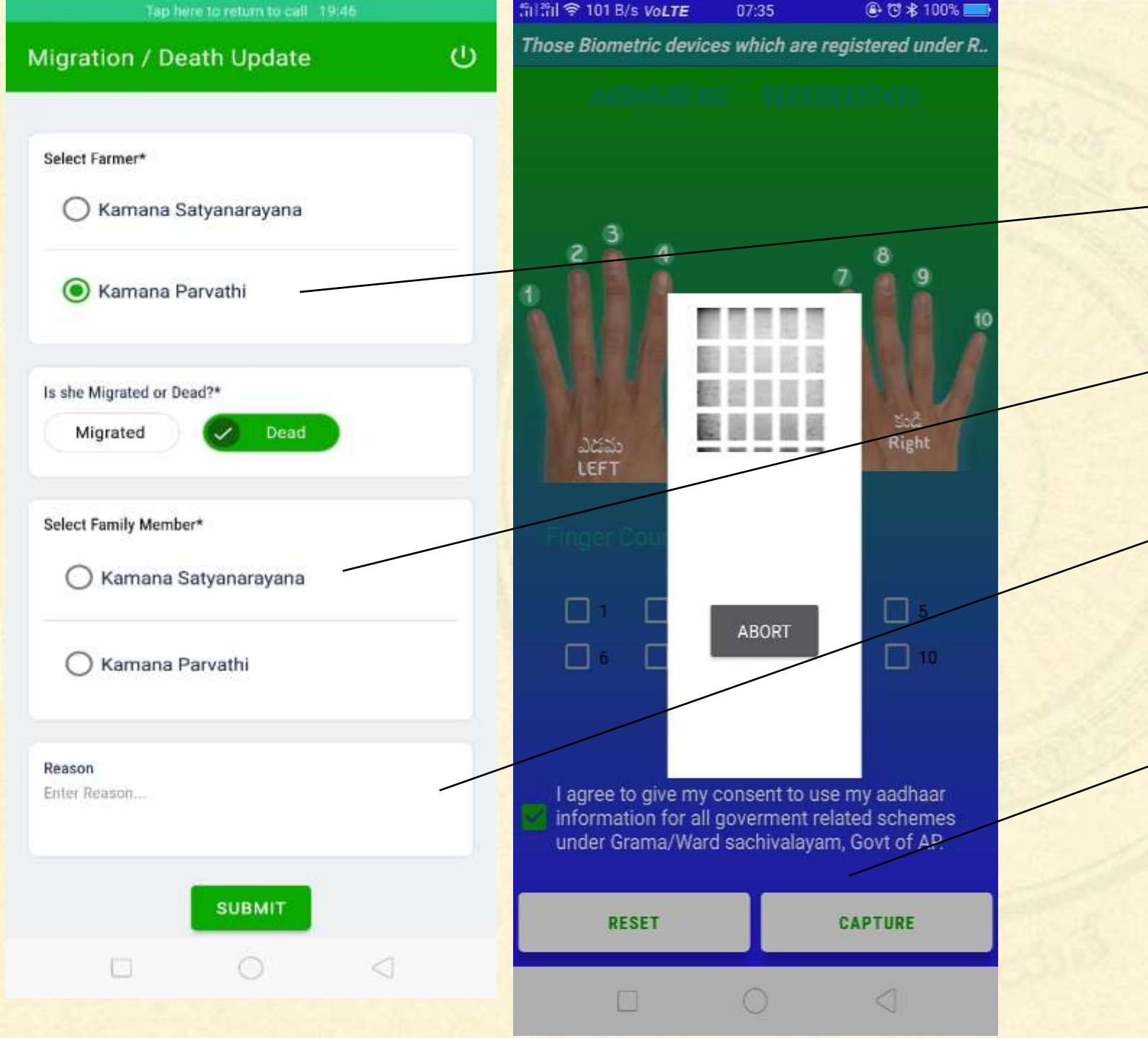

# డెత్ పర్సన్ అప్డేట్

- డెత్ అయిన ఫార్మర్ పేరు
   సెలెక్ట్ చేయవలెను.
- Dead ఆప్షన్ ని సెలెక్ట్ చేయవలెను.
- సెలెక్ట్ ఫ్యామిలీ మెంబర్ లో డెత్ నిర్ధారణ చేయుటకు వారి కుటుంబ సభ్యున్ని సెలెక్ట్ చేయవలెను.

సబ్మిట్ బటన్ పై క్లిక్ చేసి కుటుంభ సభ్యుని BIO-Metric authentication తీసుకొవలెను.

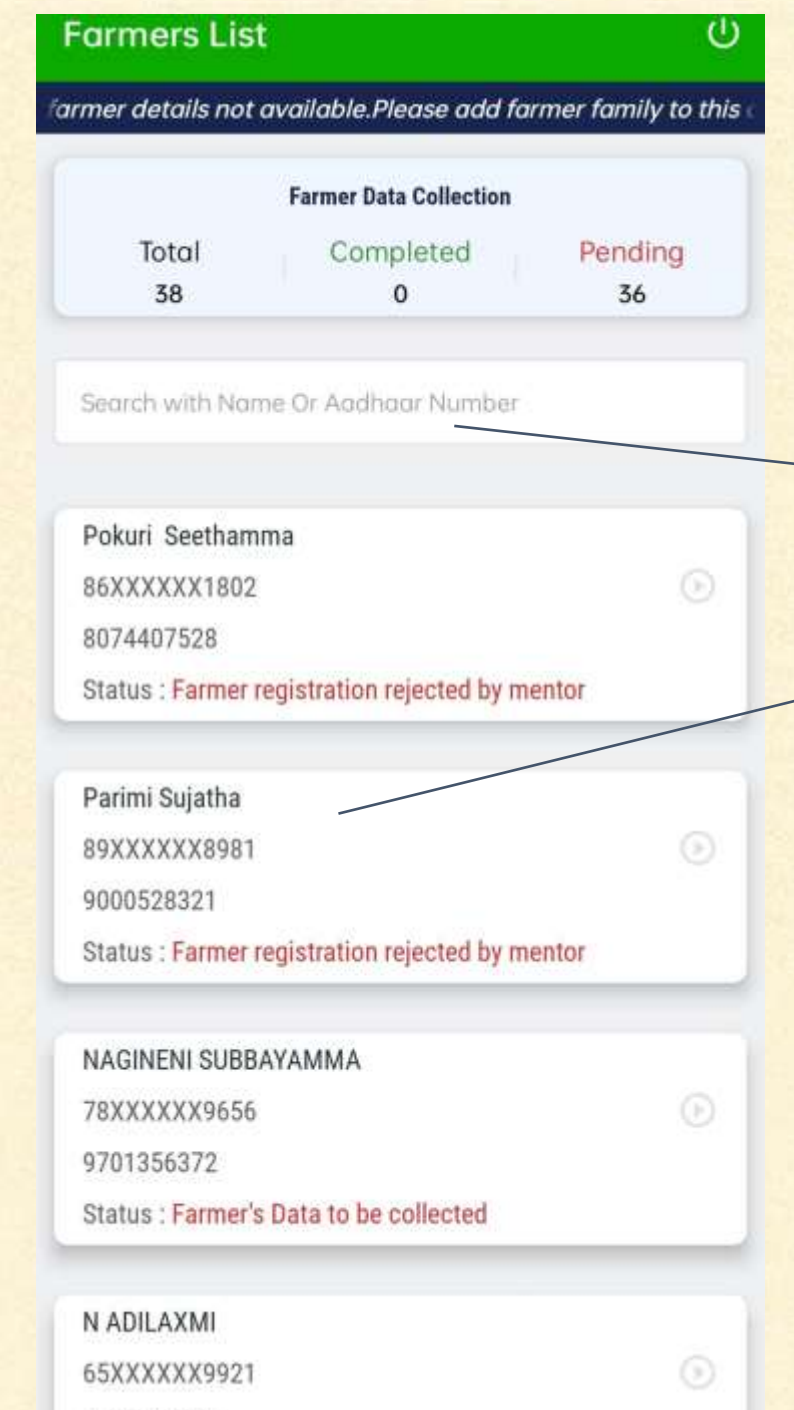

07012/0025

రిజెక్ట్ అయినా ఫార్మర్ డేటా రికలెక్ట్ చెయ్యటం ఎలా? ఫార్మర్ డేటా కాలక్షన్

 ేపరు లేదా ఆధార్ నంబర్ తో search చేసుకోవచ్చు.
 రిజెక్ట్ అయినా ఫార్మర్ నీ సెలక్ట్ చేసుకోండి.

#### **Farmer Data Collection**

RBK DHENUVAKONDA

Village PERAYAPALEM

O NAGINENI SUBBAYAMMA

Aadhaar No\* Enter Aadhaar No

Name\*

Enter Name

Mobile No\* Enter Mobile No

Is she having cows or buffaloes? \*

No

Yes

Male Buffaloes Count\*

Enter Male Buffaloes Count

Female Buffaloes Count\* Enter Female Buffaloes Count

# Farmer Data Collection

Bank A/c No\*

ധ

Enter Bank A/c No

Confirm Bank A/c No\*

Re-enter Bank A/c No

PAN Card Number Enter PAN Card Number

Bank Pincode\* Enter Bank Pincode

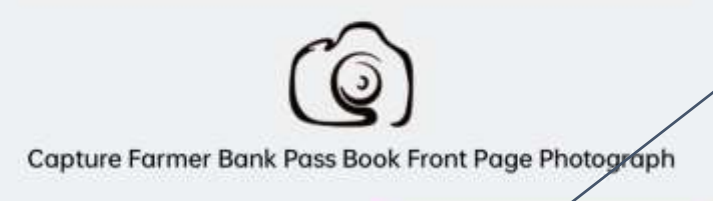

CLEAR ALL

SUBMIT

ധ

# ఫార్మర్ డేటా కాలక్షన్

సెలెఫ్ట్ RBKమరియు విలేజ్, ఎంటర్ ఆధార్ నెంబర్, పేరు, మొబెలు, IFSC CODE, బ్యాంక్ ేందు, బ్యాంక్ పిన్ కోడ్. మరియు పశువుల వివరములు ఎంటర్ చేయవలెను. ಬ್ಯಾಂ§్ PASSBOOK మొదటి పేజీలోని బ్యాంక్ అకౌంటు మరియు అన్ని వివరములు కనిపించేలా ఫోటో తీయవలెను. కచ్చిత్తంగా పూరించవలిసిన ప్రశ్నలను పూరించి "సబ్మిట్" పె క్షిక్ చెయ్యండి.

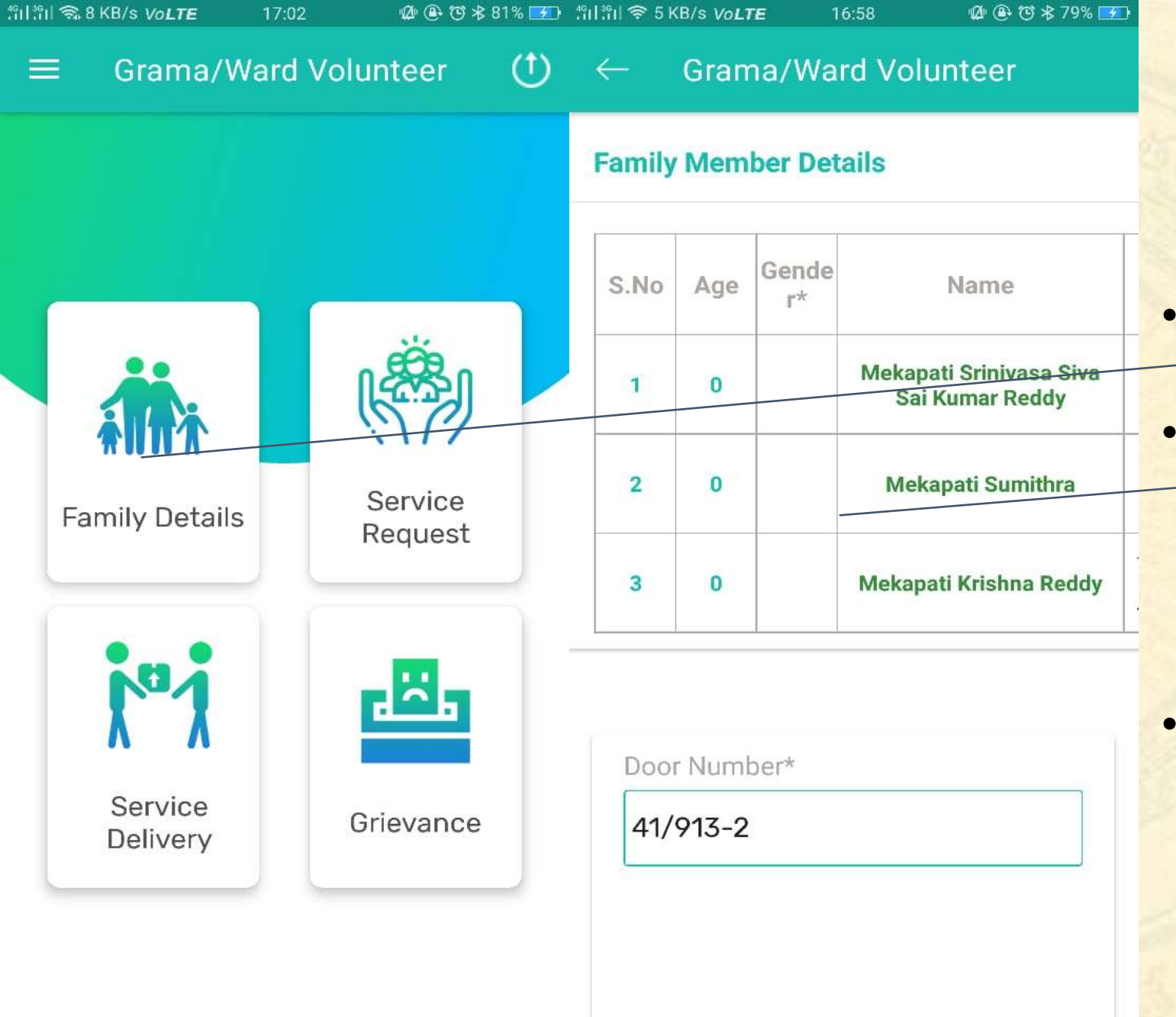

<

ఫార్మర్ వివరములు ఎవరివైన కనిపించని యెడల

ఫార్మర్ వివరములు ఎవరివైన కనిపించని యెడల. వాలంటిర్ గామ సచివేయాలయం హాస్హోల్డ్ సర్వేలో ఫార్మర్ యొక్క కుటుంభ వివరములు చూడవలెను. వారి లింగము(Gender) మరియు వయస్సు(Age) వివరములు సరిగా లేనట్లు అయితే వాలంటిర్ మొబైలు అప్ప నందు update e-KYC అను ఆప్షన్ ద్వారా సరిచేయవలెను.

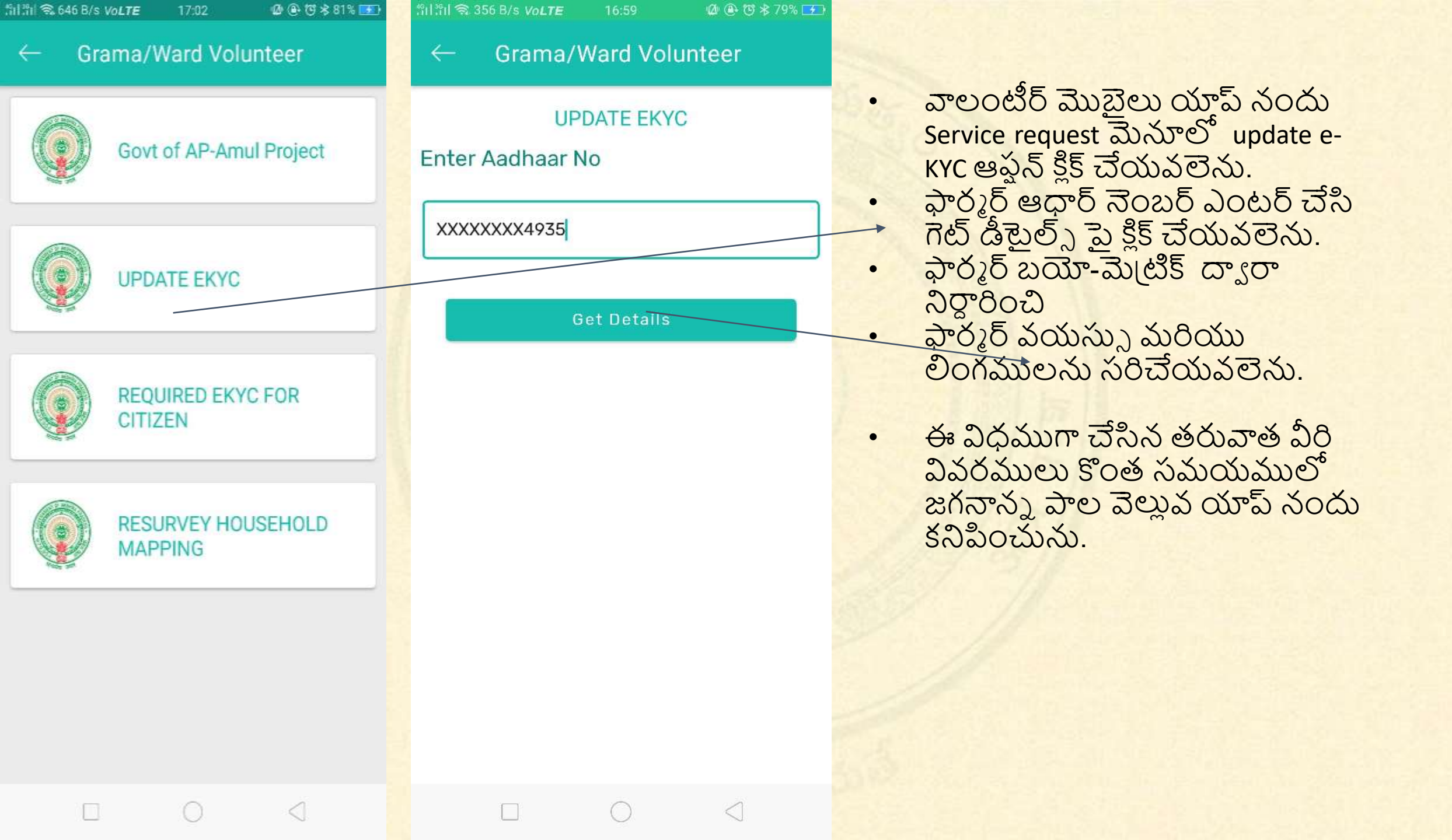

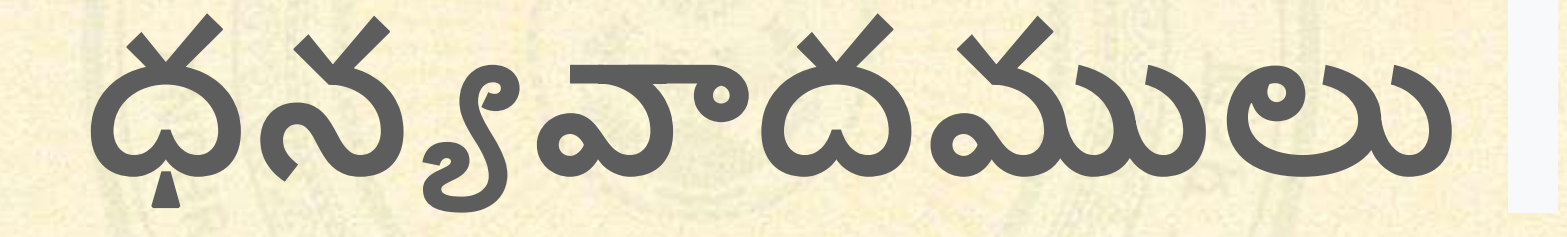